# "视频测量"实验指导书(一)

一、实验课程编码: 103005

- 二、实验课程名称:视频测量
- 三、实验项目名称: 监视器调整与反射损耗测量(综合性、设计性实验)
- 四、实验目的

学习图像监视器的日常调整方法。了解反射损耗的意义及对图像的影响,掌握电缆延时法测量反射损耗。通过测量信号的幅度和时间参数,学习使用视频综合测试仪和测试信号发生器。了解 2T 脉冲参数,了解 100%和 75%彩条的区别。

五、主要设备

VM700T 视频综合测试仪,TG8000 测试信号发生器,PVM-14M4E 图像监视器。

六、实验内容

- 1. 调整监视器的亮度、对比度、色度、色温等参数。
- 2. 测量 100%和 75%彩条信号。
- 3. 测量 2T 正弦平方脉冲。
- 4. 使用延时电缆法测量 100 欧终端电阻的反射损耗。
- 5. 测量反射波延时,估算电缆长度。

#### 七、实验步骤

- 1. 系统连接: 被测设备为长电缆和 100 欧终端电阻。
- 2. 监视器的日常调整:
  - (1)利用 PLUGE 信号调亮度。
  - (2)利用阶梯波信号调对比度。
  - (3)利用 100%彩条信号和监视器 BLUE ONLY 功能调色饱和度。
  - (4)利用监视器菜单调色温为 D93。

### 3. 100%和 75%彩条信号测量:

- (1) 使用 VM700 压差复位 "Reset Diffs" 功能测量两种彩条的白条幅度。
- (2)利用低通滤波器分别测量两种彩条的黄条亮度电平。
- (3)利用高通滤波器分别测量两种彩条的黄条色度电平。

(4) 计算两黄条亮度/色度电平之间的比值(低比高)。

4. 2T 正弦平方脉冲的测量:

- (1)选2T正弦平方脉冲和条信号。
- (2) 测量 2T 脉冲的幅度,确定其半幅度。
- (3) 使用 VM700 光标功能测量时间,测量其半幅宽。
- (4)测量填充副载波脉冲宽度(使用冻结功能)。
- 5. 反射损耗的测量:
  - (1)选2T正弦平方脉冲和条信号。
- (2)取下电缆终接电阻,测量终端开路全反射波幅度 A1。同时观察反射波 对图像的影响。

(3) 电缆终端接上 100 欧终端电阻,测量反射波幅度 A2。代入公式计算:

反射损耗
$$\rho = 20 \lg \frac{A_1}{A_2} dB$$

6. 测量反射波延时,估算电缆长度:

测量入射波 A0 与反射波 A1 的时间间隔,估算电缆长度。电缆延时量取每 20cm 延时 1 ns,注意反射波 A1 走了两倍电缆长度。

### 八、实验结果

1. 画出系统连接图, 注明仪器及接口名称。

2. 说明监视器 4 个参数如何调整,分别调的是什么(信号/参数)。

3. 记录两种彩条信号测量参数,说明其同异处及"75%"的由来。

4. 记录两个正弦平方脉冲宽度,说明该 2T 脉冲是属于哪个制式 (PAL/NTSC)。

5. 填充副载波的脉冲是多少 T 脉冲。

 测量并计算 100 欧终端电阻的反射损耗值,通过观察说明反射波对图像 的影响。简要分析反射损耗越大越好还是越小越好。

7. 测量反射波延时量并估算出电缆长度。

# "视频测量"实验指导书(二)

一、实验课程编码: 103005

二、实验课程名称:视频测量

三、实验项目名称:模拟复合视频信号测量(综合性、设计性实验)

四、实验目的

通过实验,全面掌握模拟复合视频信号测量的原理和方法,进一步了解并学 会使用测量仪器的各种功能。

五、主要设备

VM700 视频综合测试仪,TG8000 测试信号发生器,PVM-14M4E 图象监视器,TL5430 视频处理器。

六、实验内容

1. 信噪比测量。

2. 频率特性测量。

3. DG/DP 测量。

4. 色亮增益差、时延差测量。

5. 亮度非线性测量。

6. K 系数测量。

七、实验步骤:

1. 系统连接: 被测设备为 TL5430 视频处理器。

2. 信噪比测量:

(1)选50%平场信号测量,使用 Average 平均功能。

(2)选滤波器: 100KHz 高通、5MHz 低通、\*副载波陷波,再选统一加权。 注意噪声电平和信噪比的区别。

3. 频率特性测量:

(1) 选多波群信号测幅频特性,注意最大偏差所在频率及偏差的正负符号。

(2)选 SinX/X 信号测幅频特性和相频特性(群时延)。使用垂直扩展功能读取数值。

4. DG/DP 测量:

(1)选17行ITS插入测试行信号测量,注意测量数值单位。

(2) 选调制阶梯波信号测量,使用测量定位功能(自动/手动)。

5. 色亮增益差、时延差测量:

(1) 使用 17 行 ITS 插入测试行信号测量,注意要计算增益差值,时延差值 注意正负符号。

(2)使用 2T 脉冲和条信号测量,注意用的是其中的填充副载波 20T 脉冲,使用脉冲定位功能 Menu-Acquire-Special pos。

6. 亮度非线性测量:

(1) 使用 17 行 ITS 插入测试行信号测量。

(2) 使用 5 阶阶梯波测量, 使用自动扫描功能。

7. K 系数测量:

(1) 使用 17 行 ITS 插入测试行信号测量。

(2)使用 2T 脉冲和条信号测量,使用测量定位功能。注意 3 个定位参数: Bar Top\Ref Pos\Pulse Pos。

八、实验结果

1. 画出系统连接图,注明仪器及接口名称。

 分别记录不加权/加权信杂比,注明所使用的滤波器。简单说明加权信杂 比为什么比不加权要高?

**3**. 分别记录两种方法测量的幅频特性值,记录群时延值,注明测量值所在的频率。再测量并记录亮度非线性值。

4. 记录 DG/DP 测量值,简单说明 PAL 制将 DP 失真转换成了什么,对收 看图像有什么影响?

5. 记录色亮增益差/时延差值,说明亮度和色度哪个增益大,哪个增益小, 哪个超前,哪个滞后?

6. 记录 K 系数值,说明 Kpb 和 PB Ratio 同为脉冲与条的比值,为什么不一样? 它们之间存在什么关系?

4

# "视频测量"实验指导书(三)

一、实验课程编码: 103005

- 二、实验课程名称:视频测量
- 三、实验项目名称:模拟分量视频信号测量(综合性、设计性实验)
- 四、实验目的

通过实验,掌握模拟分量视频信号测量的特殊方法,了解色域失真的含义和 测量方法,学会使用数字波形监视器。

五、主要设备

VM700 视频综合测试仪,TG8000 测试信号发生器,WFM8300 数字波形 监视器,PVM-14M4E 图像监视器,AJ-D455 数字录像机。

- 六、实验内容
- 1. "闪电"测量
- 2. "蝴蝶结" 测量
- 3. "钻石"显示
- 4. "箭头"显示
- 七、实验步骤

1. 系统连接: 被测设备为 AJ-D455 数字录像机的 D/A 转换及编码电路。

2. 闪电测量:

(1)使用彩条信号进行闪电测量"Lightning",使用"Amplitude"功能根据 不同彩条选择电子刻度。

(2)使用"Draw Numbers"功能显示详细数据。上部为各色点 Pb 值,中 部两侧为各色点 Y 值,下部为各色点 Pr 值。

3. 蝴蝶结测量:

(1)选蝴蝶结信号,注意该信号非全场信号,仅在图像的上下端。使用图像 功能中的选行线选取。

- (2) 选蝴蝶结 "Bowtie" 进行测量。
- 4. 钻石显示:
  - (1)选阶梯波信号,使用WFM8300测量。

(2) 测量色差分量数据 WFM AS YPbPr, 使用光标键 CURSOR。

(3) 测量 RGB 分量数据 WFM AS RGB。使用增益键 GAIN。

(4) 按色域键 GAMUT,选 DIAMOND 观察钻石显示。上部钻石由水平 B-G 和垂直 B+G 组成,下部钻石由水平 R-G 和垂直 R+G 组成

5. 箭头显示:

(1)选阶梯波信号,使用WFM8300测量。

(2)按色域键 GAMUT,选 ARROWHEAD 观察箭头显示。右上斜线表示 100% 彩条峰值 950mV,右下斜线表示同步头电平-300mV。

八、实验结果

1. 画出系统连接图,注明仪器及接口名称。

2. 利用"闪电"测量记录 Pb、Pr、Y 的最大幅度误差,注明分别出现在哪 个色点上?

3. 利用"蝴蝶结"测量记录 Pb、Pr 相对 Y 的幅度差和时延差,计算 Pb、 Pr 间的幅度差和时延差。

4. 分别画出阶梯波色差分量和 RGB 分量各信号波形,标明所测 6 个幅度峰-峰值。

**5**. 简略画出阶梯波钻石显示图形,结合所测波形数据说明该阶梯波信号为 什么被称为合法但无效信号?

6. 简略画出阶梯波"箭头"显示图形,说明该显示的含意。

## "视频测量"实验指导书(四)

一、实验课程编码: 103005

二、实验课程名称:视频测量

三、实验项目名称:数字分量视频信号测量(综合性、设计性实验)

四、实验目的

通过实验,了解并掌握 SDI 串行数字视频信号的测量,包括正程视频数据 和逆程辅助数据的测量。

五、主要设备

**VM700** 视频综合测试仪,**TG8000** 测试信号发生器,**PVM-14M4E** 图象监视器,**AJ-D455** 数字录像机。

六、实验内容

1. 眼图测量。

2. 抖动测量。

3. 格式监视。

4. 辅助数据分析。

七、实验步骤

1. 系统连接: 被测设备为 AJ-D455 数字录像机的数字电路。

2. 眼图测量:

(1) 选眼图 Eye。

(2)选 Measure,选测量参数。包括幅度、上升/下降时间、上/下过冲、直流偏移、抖动。

(3) 换一段长电缆再测量眼图参数。

3. 抖动测量:

(1)选抖动 Jitter。上部为解调的抖动波形显示,下部为经 FFT 变换的抖动频谱显示。注意 Timing 为定时抖动,Alignment 为校正抖动。

(2) 换单位 Cursors/Units-Jitter Units,将 PS 换为 UI。

(3) 换滤波器,将 10Hz 换为 1KHz。

4. 格式监视:

7

(1) 选格式监视。

(2) 观察反转显示的格式错误。

5. 辅助数据 ANC 分析:

(1) 选辅助数据 ANC 分析。

(2) 记录一个 TRS 定时基准信号, 共 4 个字节。

(3) 记录一个 AES 音频数据包头, 共 6 个字节。

(4) 记录一个 EDH 数据包头, 共 6 个字节。注意其所在行号和其后无 ANC 数据行的行号。

八、实验结果

1. 画出系统连接图, 注明仪器及接口名称。

 分别记录长短电缆的眼图测量值。找出最大变化的参数并说明原因及对 接收图像的影响。

**3**. 记录抖动测量的两个测量值。改变抖动单位记录抖动测量值,改变滤波器记录抖动测量值。

4. 记录格式监视发现的错误, 解释其含意。

5. 记录一个 TRS 信号值,分析其数据结构,分析该信号后的数据定时。

6. 记录一个 AES 音频数据包头,分析其数据结构。

7. 记录一个 EDH 数据包头, 说明其插入位置并分析其数据结构。

8、无 ANC 数据行是哪几行,为什么设为空行(不传数据)?

# "视频测量"实验指导书(五)

一、实验课程编码: 103005

二、实验课程名称:视频测量

三、实验项目名称:压缩数字视频信号测量(综合性、设计性实验)

四、实验目的

通过实验,了解 MPEG-2 数字电视码流的结构,掌握码流分析及相关码流参数测量的基本方法,学会应用码流分析仪进行实际系统测量分析的方法。

五、主要设备

**AD-953** 码流分析仪, **TG8000** 信号发生器, **DVMD-MPEG** 测试解码器, **PVM-14M4E** 图像监视器。

六、实验内容

1. TS 流分析。

2. PES 流分析。

3. TS 流离线分析。

4. TS 流在线监测。

#### 七、实验步骤

1. 系统连接: 被测设备为 DVG MPEG 信号发生器。

2. TS 流分析:

(1) 打开分析软件 TS Analyzer。

(2) 打开文件 E:\\Test Streams asitest.mpg。

(3)分析码流的 PSI 信息,观察、记录并分析 PAT 及 PMT 中的内容。

(4) 点 Mux stats (综合统计),选 Bit Rate 单位为码率,不选单位为百分比。

(5) 点 PID Bit Rate 查看不同 PID 值数据的详细码率。

(6)点 ITR (瞬时传输参数),点选一路节目视频(以不同颜色区分),点中 某一时刻(以秒数表示的时间)。界面下部位置状态条中'<'和'>'用来细选 时间点。

(7) 观察并记录 PCR 参数及 TS 流总码率。

Inaccuracy 不准确度Clock Drift 时钟漂移Overall-jitter 总抖动Trans RateTrans RateTS 流总码率Freq-Offset 频偏Interval 传送间隔

3. PES 流分析:

(1) 打开分析软件 PES Analyzer。

(2) 打开文件 E:\\Test Streams\ asitest.mpg。注意等候时间稍长,界面 右下角有进程状态条。

(3) 在树形结构图中选节目1的视频 V。

(4) 点 PTS/DTS View,点放大镜图标,直至图上出现 IBP 标记。注意图示的 纵坐标为 PTS 与 DTS 的间隔,用 ms 表示。

(5)选一个 I 帧及其后面的 B、P 帧观察记录各帧的 PTS/DTS 值,点左下角的前/后图标选帧。

(6) 观察记录 I 帧 PES 包头表示的图像参数。

AU Number 进入单元, Stream Type 流种类,
PES Packet Number PES 包号, PTS 显示时间标记,
DTS 解码时间标记, Frame Rate 帧速率,
Frame Type 帧类型, Aspect Ratio 宽高比,
Profile & Lever 类与级, Chroma Format 色度格式,
Picture Size 图像尺寸, Picture Structure 图像结构。

4. TS 流离线分析:

- (1) 连接 MPEG 信号发生器和码流分析仪 TS ASI OUT→ASI+TS INPUT。
- (2) 打开 TS 流记录软件 TS Monitor-Recorder。
- (3) 在 File 菜单中点 Create File 建立文件,起文件名。设置参数为默认 值。
- (4) 点开始记录图标 Start,记录一段 DVG MPEG 信号发生器的信号。
- (5) 用 PES 流分析软件分析其 PTS/DTS 标记,观察并记录结果。
- 5. TS 流在线监测
- (1) 打开监测软件 TS Monitor Plus。
- (2) 设置连接参数 Stream—Configuration—ASI。

(3) 点连接标记连接外部输入信号源,等待接续。

(4)点!图标查看三个级别的监测错误。注意绿灯表示无错误,黄灯表示曾 经发生错误,红灯表示正在发生错误。刷新记录按刷新图标 Reset Events。双 击错误显示该项监测的限值,有些可以修改。右键点击错误后选 Explain Test 可 查看出错的详细解释。

### 八、实验结果

1. 画出系统连接图,注明仪器及接口名称。

2. 记录 TS 流内含节目数及每个节目的视、音频路数。

分别记录 TS 流中两个不同节目的 V、A 的 PID 值、码率及占总码率的百分比。记录 TS 流总码率及上述两个节目 V 中 PCR 的五个参数。

3. 记录 I 帧 PES 包头中的 8 个图像参数。

记录以 I 帧打头包含两个 P 帧的一组图像序列的进入单元号和 PES 包号、 PTS/DTS 数值及其间隔。根据时间标记画出解码顺序和显示顺序的对应关系。

4. 录制一段码流并分析记录其中 PTS/DTS 值,说明有何错误及可能对接收 机产生的影响。

5. 记录三个优先级监测中发现的错误,说明错误内容及对接收节目的影响。

### "视频测量"实验指导书(六)

一、实验课程编码: 103005

二、实验课程名称:视频测量

三、实验项目名称: 数字电视图像质量主观评价(综合性实验)

四、实验目的

认识数字电视图像质量主观评价的重要性及其原理,通过实际参与评价过程 了解主观评价的操作程序,初步掌握观察并评价数字电视图像质量的要点与方 法。

五、主要设备

PowerMac G5 工作站、BVM-D32 高清彩色监视器。

六、实验内容

播放主观评价测试序列图像,观察图像的质量差异并给予相应的分数。

七、实验步骤

在专门的观看室内进行。观看室照明的色温、照度等光学条件和环境背景应符合要求。观看室内前、左、右三面应挂上有褶的白色漫反射布,背后一面应为灰色的低反射率幕布。前方监视器背后要有适量的衬托光,左右两侧要有适量的漫反射照明光。

2. 调整监视器至标准状态。亮度、对比度、色饱和度和色温。

3. 确定合适的观看距离 (PVD), 根据屏幕高度定。最大观看角度 30°。

| 屏幕对角线 |       | 屏幕高度(H) | PVD          |
|-------|-------|---------|--------------|
| 4: 3  | 16: 9 | (m)     | ( <b>H</b> ) |
| 12    | 15    | 0.18    | 9            |
| 15    | 18    | 0.23    | 8            |
| 20    | 24    | 0.30    | 7            |
| 29    | 36    | 0.45    | 6            |
| 60    | 73    | 0.91    | 5            |
| >100  | >120  | >1.53   | 3~4          |

4. 选择合适的测试图像序列:基准图像和被测图像,静止图像和运动图像。

5. 观看员分批坐在指定座椅上,发给评分卡和笔。

6. 示范阶段:

向就座的观看员详细正确地介绍测试方法和存在的质量损伤类型,并进行评价示范显示。示范显示应该使用正式测试的图像或序列以外的图像或序列,这些 图像或序列应与正式测试中使用的图像或序列具有可比性。在正式测试开始前, 需要引入 3 到 5 个测试周期来稳定观看员的判断力,这些测试数据不纳入测试 结果的统计之中。

7. 评价打分阶段:

对于静止图像,其基准图像和被测图像交替显示 3 次,每次分别持续 3~4 秒钟,然后评分;对于运动图像,其基准图像和被测图像交替显示 2 次,每次分 别持续约 10 秒钟,然后评分。在不同测试图像的一连串显示评分过程中,基准 图像与被测图像的先后次序以伪随机方式变动。

一个评价测试阶段包括示范说明在内总时间一般不要超过半小时。 八、实验结果:

评分采用比较制,使用无数字连续标度的双刺激连续质量评分表。在评分卡 上画出代表图像相应质量的横线。第一图像和第二图像评分分别记录在评分表相 应序号的某对标度线 A 和 B 上。完成后统一交给老师,以便最后利用数理统计 和概率分布理论进行统计和分析。

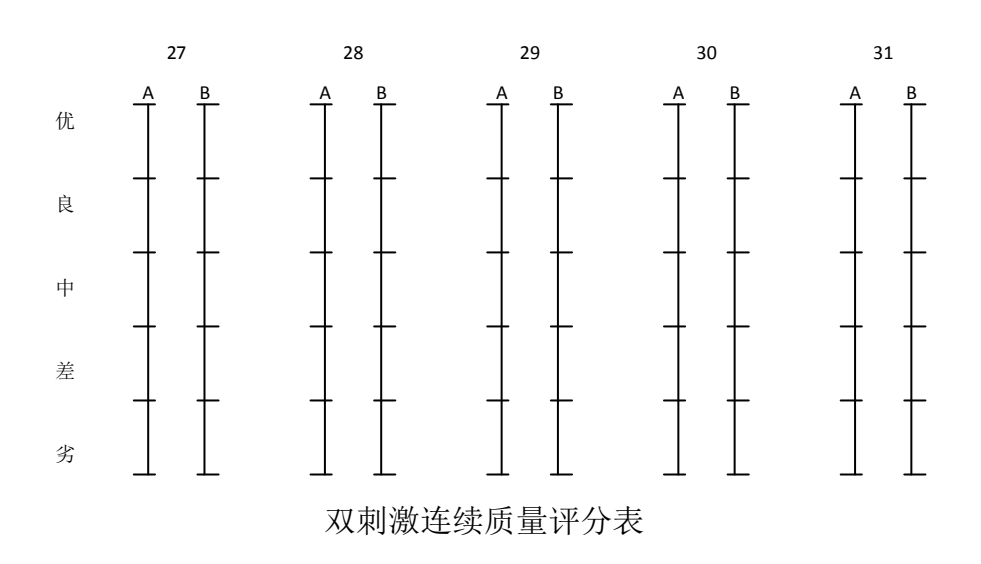